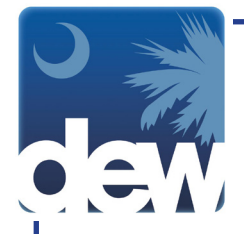

## How to File Your Initial Claim in the New MyBenefits Portal

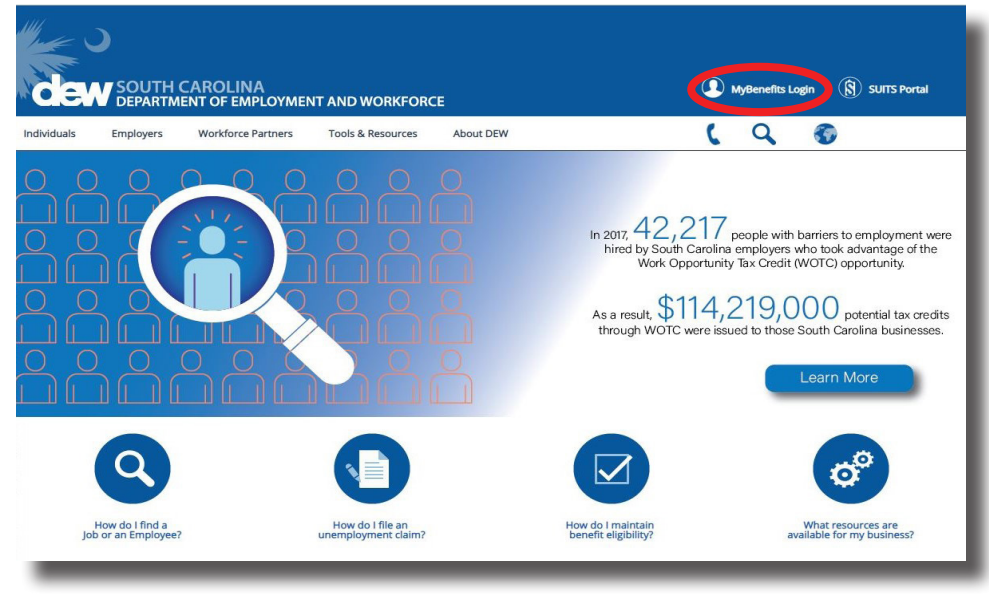

Go to dew.sc.gov to begin your Unemployment Insurance (UI) benefits process. This is the main website for the S.C. Department of Employment and Workforce. On this website you can find information about the UI process as well as tutorials and guides to help you navigate through the Claimant Self-Service (CSS) portal. From any screen on this site you can click the "MyBenefits Login" on the top right side of the screen to go directly to the CSS portal.

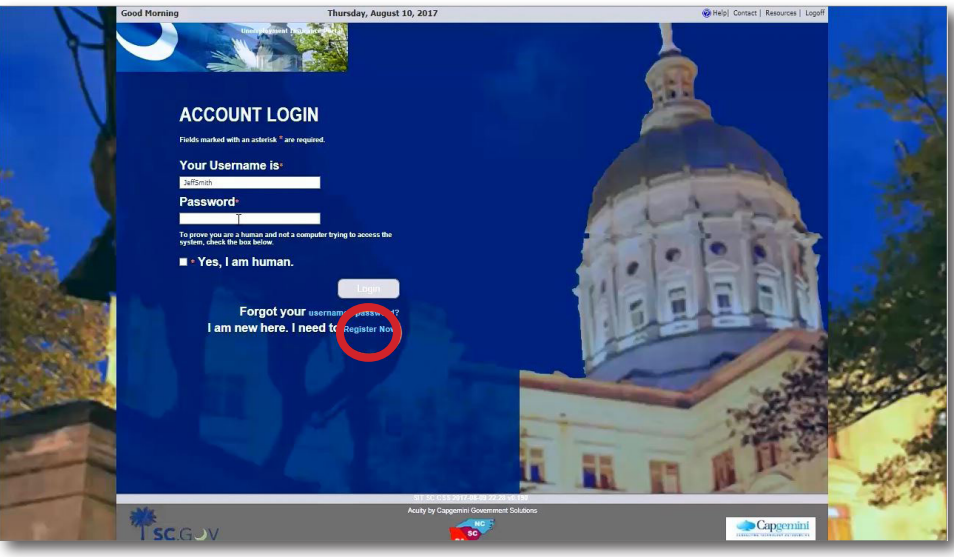

Now that you have successfully created a new online account and registered in the system, you are ready to claim unemployment insurance benefits.

If you have not registered, please do so now.

While receiveing benefits you must: ACCOUNT LOGIN File weekly benefits claims Be Able, Available & Actively Seeking

Please remember, you must apply for benefits each week you wish to receive them. You must also be able, available and actively seeking work.

Forgot your username I am new here. I need to

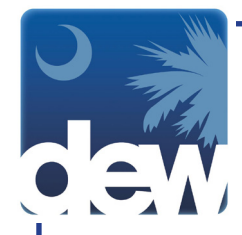

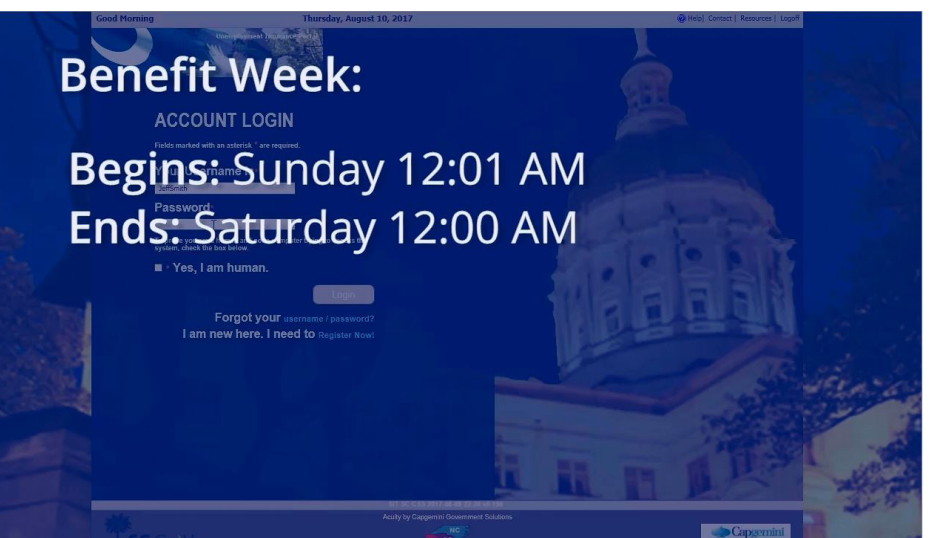

Benefit weeks begin on Sunday at 12:01 a.m. and end on the following Saturday at 12:00 a.m.

You may not claim a week's payment until the week has been completed and then you have up to two weeks to file for that week.

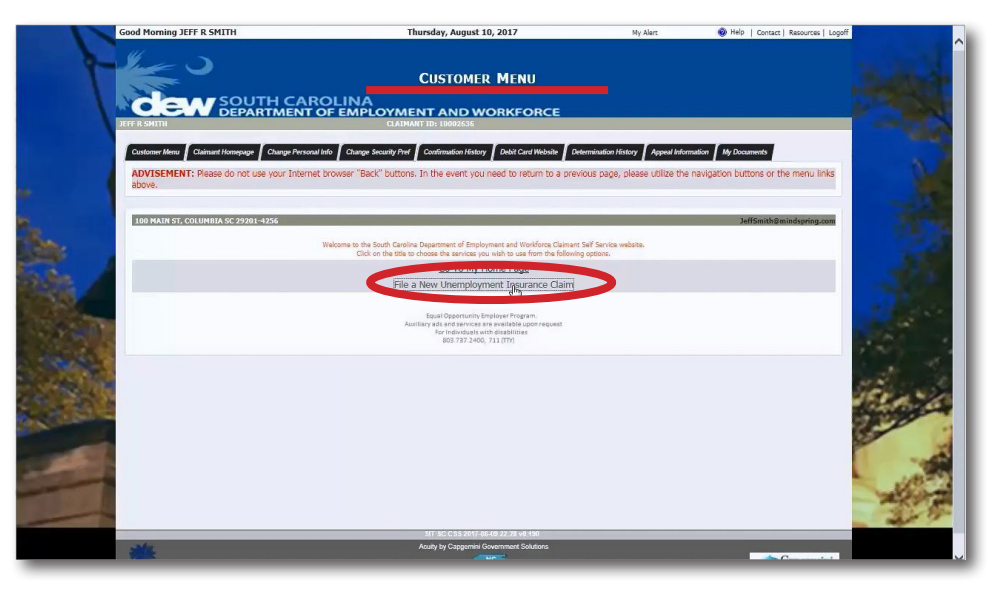

Once you have logged in to the system and accepted the terms, you will be directed to the Customer Menu screen.

For your convenience, smart links for actions that you are able to complete through your account will be displayed in the center of the screen. Click "File a New Unemployment Insurance Claim."

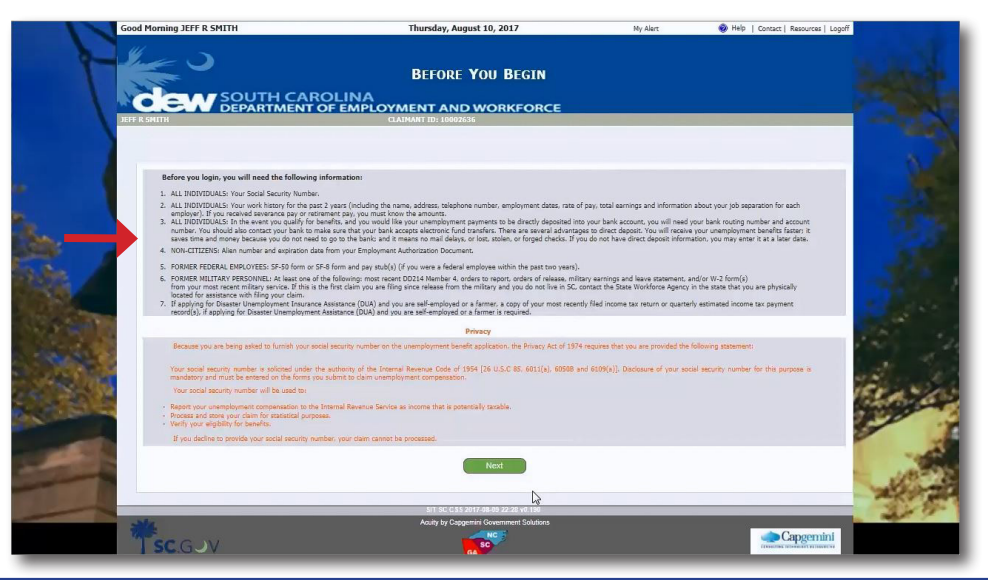

The next screen tells you all of the information and documentation you will need to complete this process. If you do not have all of this material, log off and take a moment to gather these things and then log back in to the system to complete the process. You will not be able to finish the claims process without this information.

TelClaim: 866-831-1724

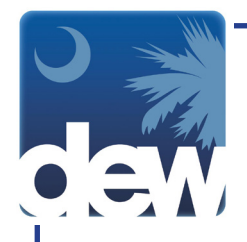

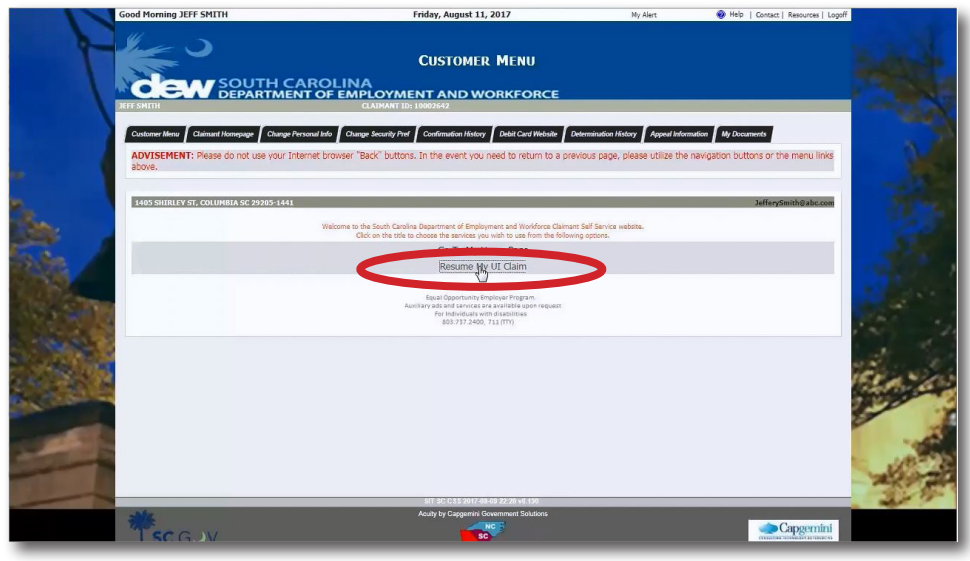

As you move through this process, if you need to log out and return to the system at a later time you will see a link called Resume My UI Claim. This will start you back through each tab, but you will notice that the information you filled in previously is still saved by the system. All you would need to do is click Next at the bottom of each page until you return to the place where you stopped.

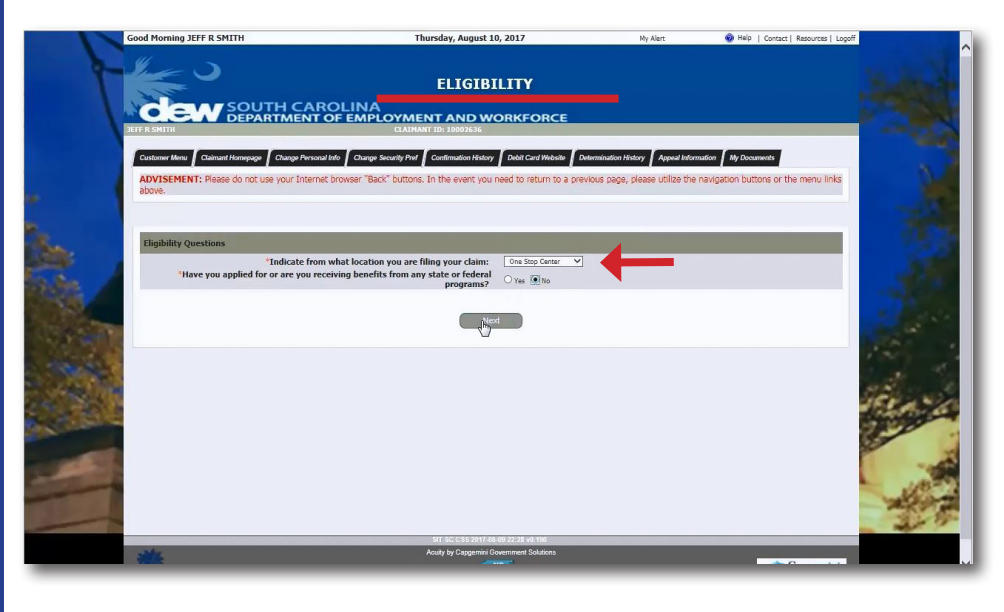

When you click Next, you will be directed to the Eligibility screen. When you have selected the location where you are filing your claim and any other state or federal programs for which you are receiving benefits, you will click Next.

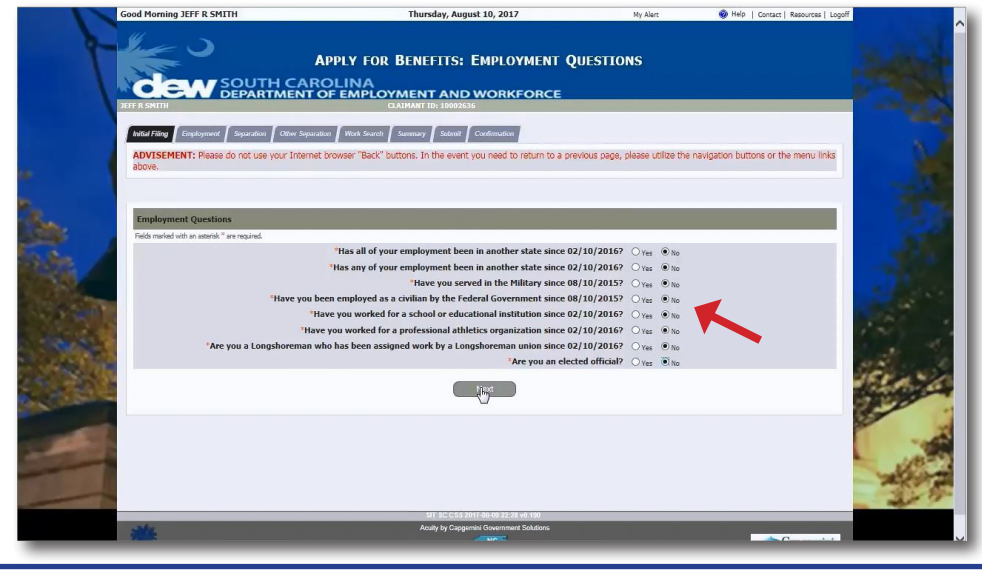

The next screen includes questions about employment. Click a Yes or No response to each of the questions listed. You will notice that additional questions may appear depending on some of your answers. Once you are finished, click Next.

TelClaim: 866-831-1724

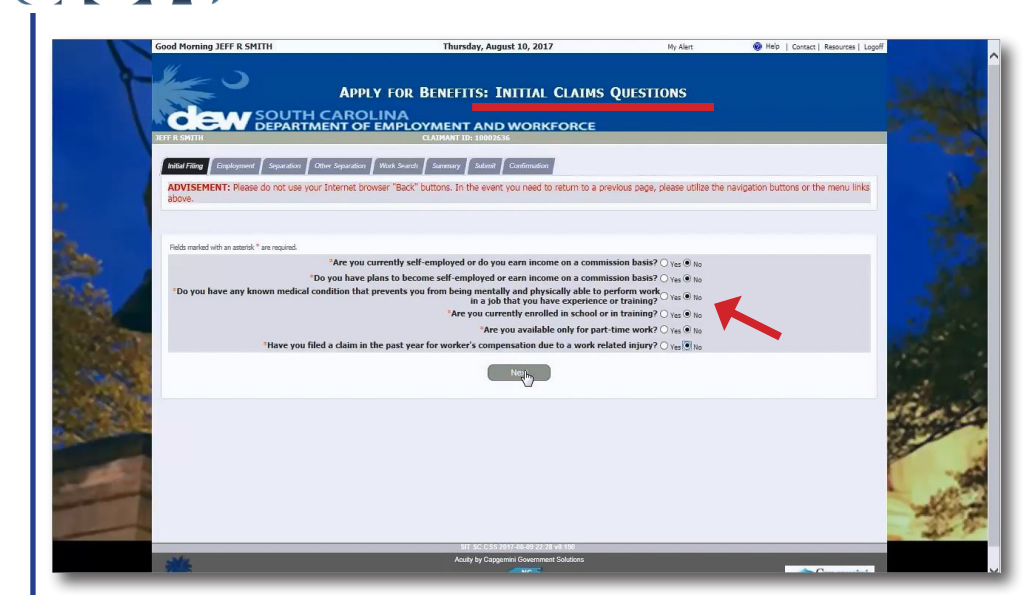

The Initial Claims Questions screen will ask you Yes or No questions and again, additional questions may appear depending on some of your answers. When you have completed the questions, click Next.

| 1            | Good Morning JEFF R SMITH                                                                                                    | Thursday, August 10, 2017                                                                                          | My Alart                              | 🎯 Hélp   Contact   Resources   Logoff |                       |
|--------------|----------------------------------------------------------------------------------------------------|----------------------------------------------------------------------------------------------------|---------------------------------------|---------------------------------------|-----------------------|
|              | W >                                                                                                    |                                                                                                    |                                       |                                       |                       |
| T            |                                                                                                    | APPLY FOR BENEFITS: EMPLOYMENT H                                                                                   | ISTORY                                |                                       | Sugar                 |
| 1            | SOUTH                                                                                                    | CAROLINA                                                                                                    |                                       |                                       | and the second second |
| 1            | DEPARTM                                                                                                    | ENT OF EMPLOYMENT AND WORKFORCE                                                                                    |                                       |                                       | A REAL                |
|              | Jerr Köhtlin                                                                                                    | CLALMANT 1D: 10002836                                                                                              |                                       |                                       | 100                   |
|              | Initial Filing Employment station C                                                                                          | ther Separation 🖉 Work Search 🖌 Decupation 🦷 Summary 🦷 Submit 🖉 Confirmation                                       |                                       |                                       |                       |
|              | INSTRU Initial Filing                                                                                                    | a 04/01/2016 through today is later                                                                                |                                       |                                       | 24                    |
|              | 2. Make sure every Military and Federal Employe<br>3. If your employer is not listed, use the buttons                        | you worked for since <24 months> through today is listed.<br>below to add the employer.                            |                                       |                                       | 100                   |
|              | <ol> <li>If you did not work for an employer that is sh</li> <li>For each employer, enter your dates of employer.</li> </ol> | own, click "Did not work for this employer."<br>ment and the type of work you did (either full time or part time). |                                       |                                       | 1000                  |
|              |                                                                                                    |                                                                                                    |                                       | P                                     | 100                   |
|              |                                                                                                    |                                                                                                    |                                       |                                       | 100                   |
|              | Employer Name                                                                                                    | Type of Employment Dates of                                                                                        | f Employment                          |                                       | 100                   |
|              |                                                                                                    |                                                                                                    |                                       |                                       |                       |
|              | 3. If your employer is not listed, use the bu                                                                                | ttons below to add the employer.                                                                                   |                                       |                                       |                       |
| 1.50         | ~                                                                                                    | d South Carolina Employer Add Federal Employer Add Military Employer                                               | Add Out of State Employer             |                                       | 100                   |
| - Alexandre  |                                                                                                    |                                                                                                    |                                       |                                       | 1                     |
| Cost of the  | Note: An employer mus                                                                                                    | t be selected before continuing. Type of Employment and Dates of Employment are required for th                    | ie selected employer and all Military | / Federal employers.                  | and in                |
|              | MUI have not worked since 04/01/2016                                                                                         | _                                                                                                    |                                       |                                       | Sec. 2                |
| 12 1 St St S |                                                                                                    | Next                                                                                                    |                                       |                                       |                       |
|              |                                                                                                    |                                                                                                    |                                       |                                       |                       |
| COLUMN STATE |                                                                                                    |                                                                                                    |                                       |                                       |                       |
| -            |                                                                                                    |                                                                                                    |                                       |                                       | 10-1                  |
|              |                                                                                                    |                                                                                                    |                                       |                                       | 一大学                   |
|              |                                                                                                    |                                                                                                    |                                       |                                       | 345                   |
|              |                                                                                                    | SIT SC CSS 2017-08-00 22 28 v0.190<br>Acuty by Canoemini Government Solutions                                      |                                       |                                       |                       |
| -            |                                                                                                    |                                                                                                    |                                       | Commit i                              |                       |
|              |                                                                                                    |                                                                                                    |                                       |                                       |                       |

The next screen asks for details about your employment history. You will notice the Initial Filing tab at the top of the screen is now green since you have completed this section. The Employment tab is black because you are currently completing this section. There are important instructions at the top of the screen in red. Make sure you read all instructions before you begin in order to properly complete the section.

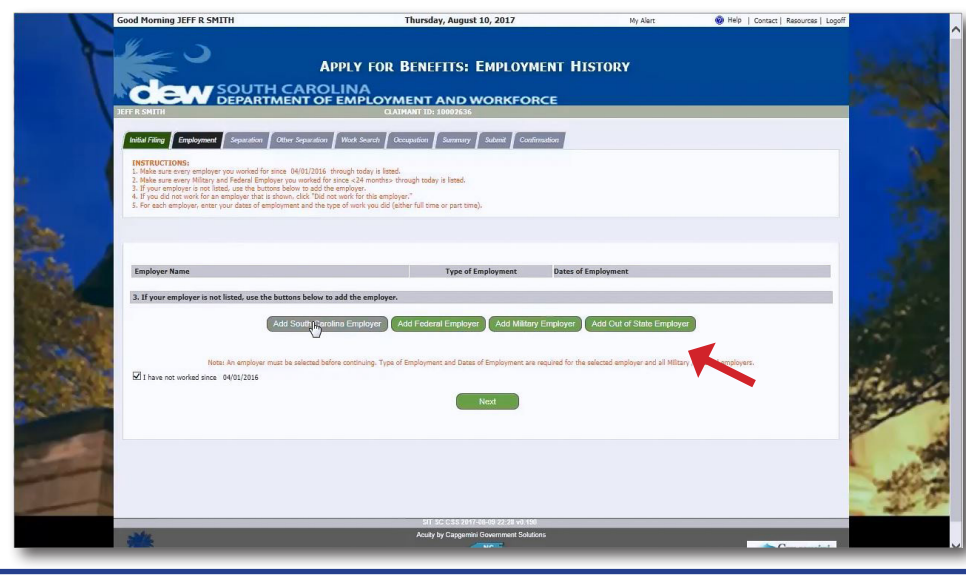

As you begin to add employers, please use the green buttons to indicate the type of employer.

TelClaim: 866-831-1724

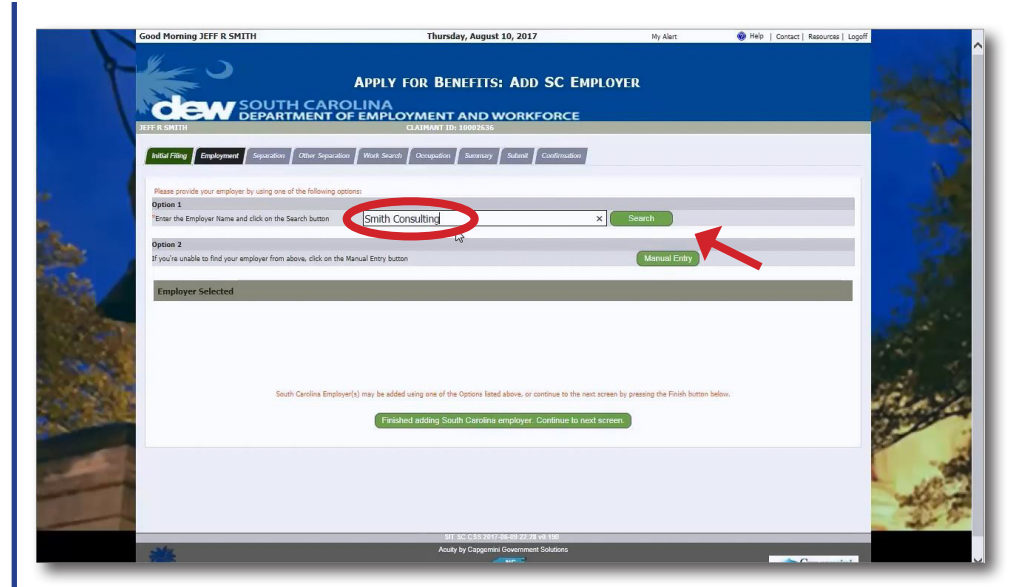

The screen will then prompt you to either enter an employer's name and then search the database for the match or manually enter a company. It is best to first search for an employer to see if they're already in the system. For this example, we'll enter Smith Consulting and click Search.

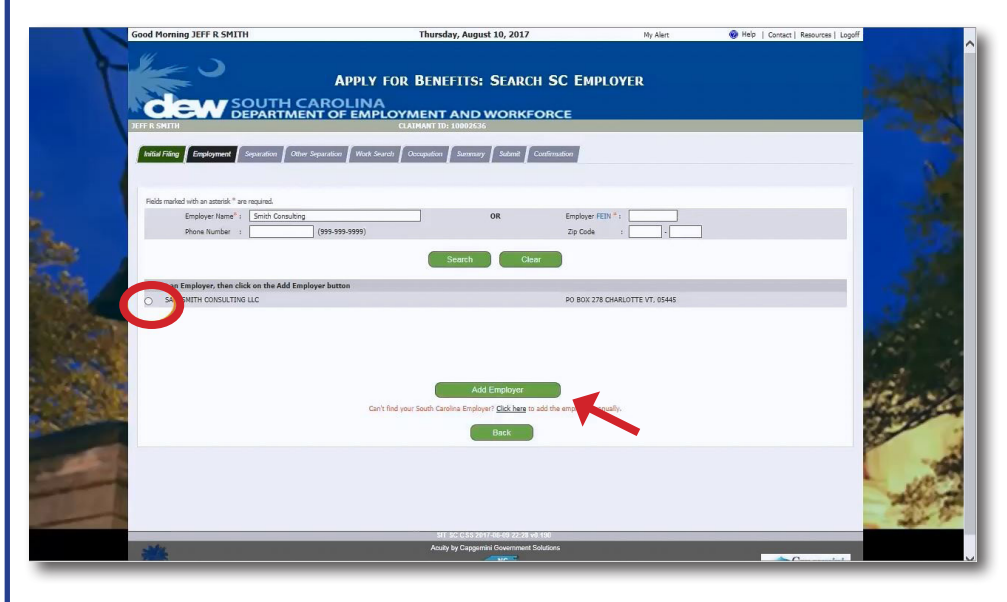

The next screen will list possible matches for your employer. If this employer was a match, we would click the button to the left and then click Add Employer.

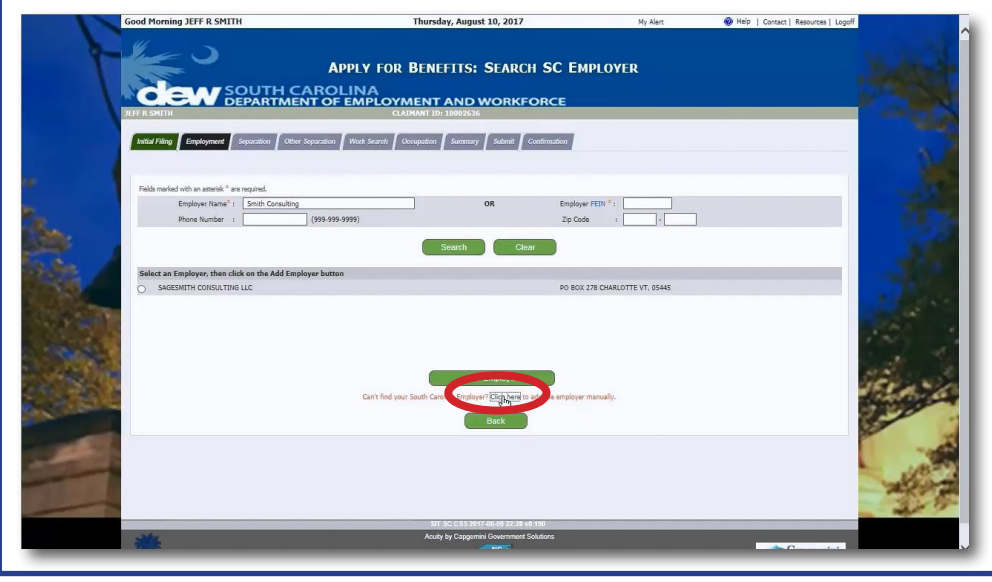

However, since this company was not a match, we still have the opportunity at the bottom to manually enter the information.

TelClaim: 866-831-1724

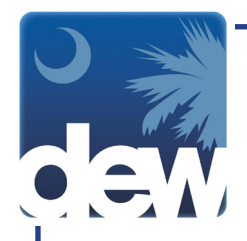

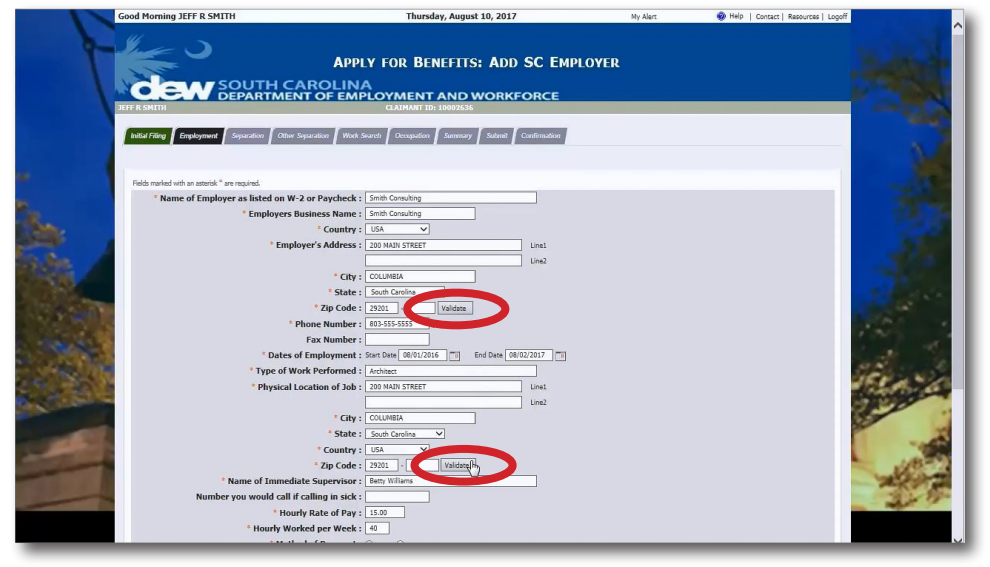

Remember to fill in all fields marked with an asterisk. This is the section that requires documentation from previous employment.

Please note that as you fill in the employer's address and the physical location of the job, you will need to click the Validate button. This allows the system to match your entry with the postal service's address.

| <image/>                                                                                                    | ADDRESS SEARCH RESULT<br>CALIBRATION DEPARTMENT OF EMPLOYMENT AND WORKFORCE<br>CALIBRATION DEPARTMENT OF EMPLOYMENT AND WORKFORCE<br>CALIBRATION DEPARTMENT OF EMPLOYMENT AND WORKFO |                                                                                                    |
|----------------------------------------------------------------------------------------------------|----------------------------------------------------------------------------------------------------|----------------------------------------------------------------------------------------------------|
| Contained on the structure of the structure of | CASHING CALL CONTRACT REPORTS     Address spectral result of a many partner (note), an increase and partner (note), an increase and partner (note), and and and and and and and and and and                                                                                                    |                                                                                                    |
| User entered Employer address         O 200 AWS STREET COLUMBER 55 20201         Address(er) suggested daythe system         Signature         2 200 AWS SE Columber 25 20201 4.257                                                                                                    | press belieft) or to chinge the address completely, press the Cancel button.                                                                                                    |                                                                                                    |
| Address(ex) suggested by the system  Suggested Address  O 20 Mars 9 Guineia S2 2021 427   Sect.  Carcet  Carcet                                                                                                    | User entered Employer address O 20 MARI STRET COLUMBLIS SC 2020.                                                                                                    |                                                                                                    |
|                                                                                                    | Address(as) suggested by the system  Suggested Address                                                                                                    |                                                                                                    |
|                                                                                                    | 209 Man 92 Galantia 5C 23201 4257      Cancel      Cancel                                                                                                    | in a                                                                                                    |
| 100                                                                                                    |                                                                                                    | and the second second sec                                                                                                    |
| An by Capacity Section 14                                                                                                    | Still Social Stiller Rev 22.2 River No.<br>Acuty by Capering Commun Studios                                                                                                    | and the second second s |

When you click Validate, it will take you to another screen where you can confirm the entry or select a suggestion from the system which usually just includes the 4 digit extension on the zip code.

Image: State in the state in the state in the

Once you have completed the fields on this screen, click the Add Employer button at the bottom of the page.

TelClaim: 866-831-1724

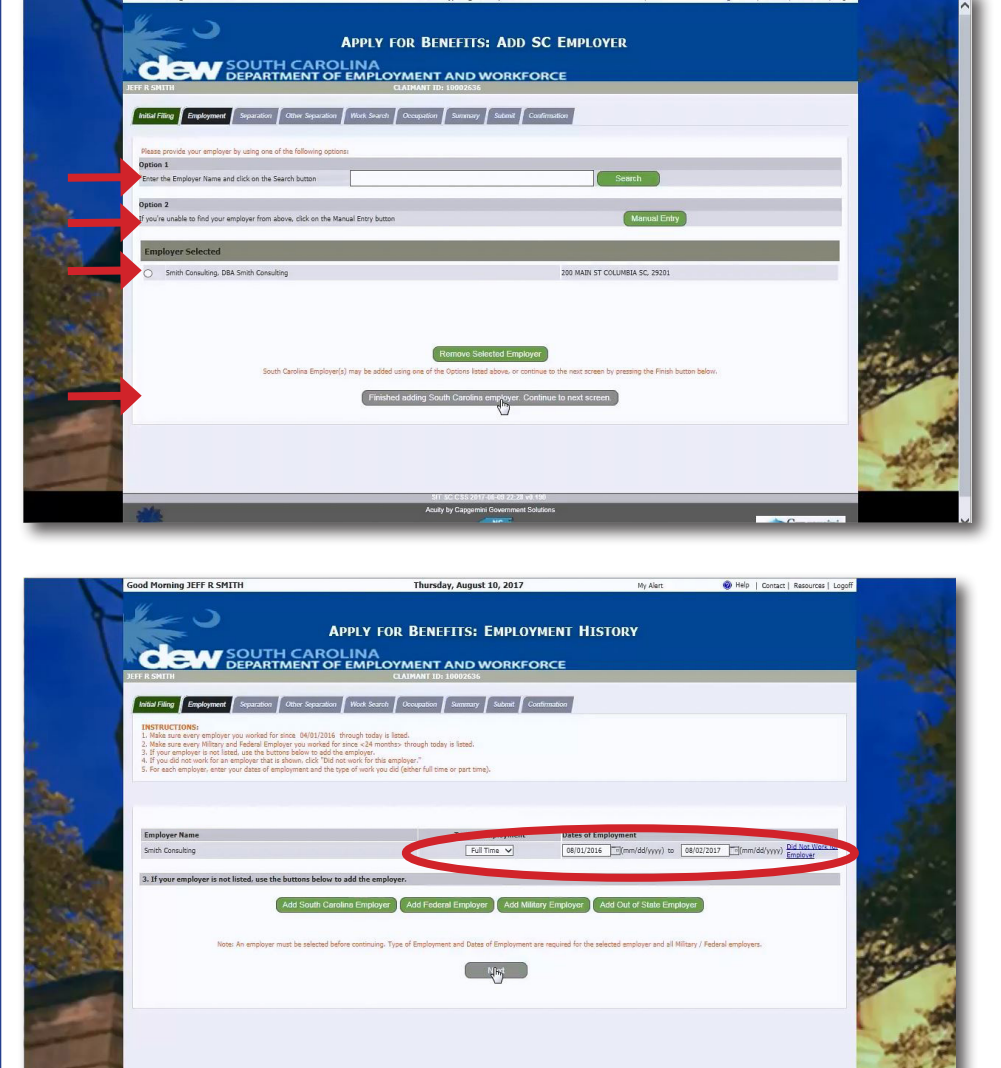

This will take you back to the Employer options page. From this screen, you can add additional employers by entering them in to the Search field, add them manually, remove one you have listed, or you may select the button to finish this section and continue to the next tab.

The system displays the Employment History screen. Here you will choose the type of employment and dates you were employed. Once this is completed, click Next.

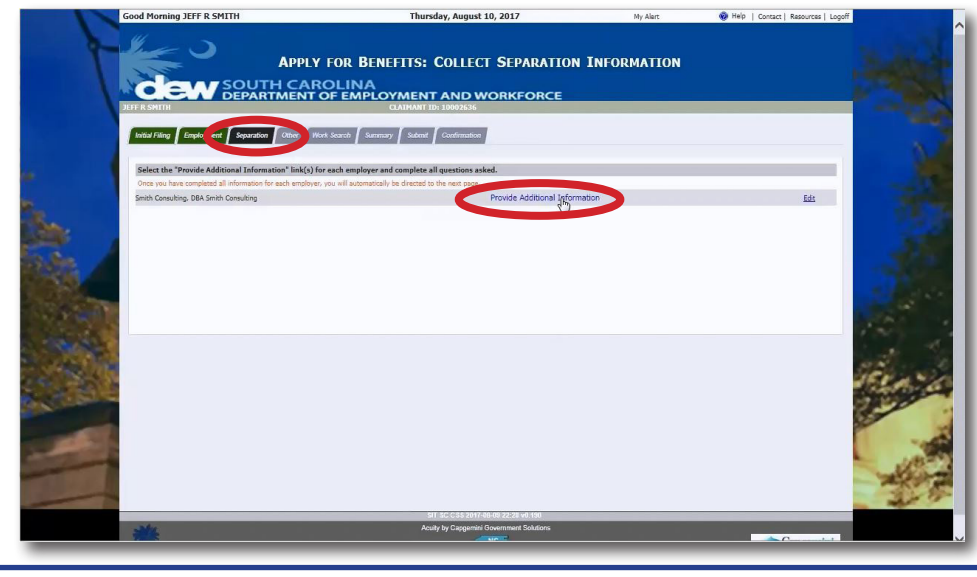

This will take you to the Separation tab. When you arrive on this screen you will notice there is no button to proceed forward. You must click the blue link titled Provide Additional Information for each employer in order to proceed.

TelClaim: 866-831-1724

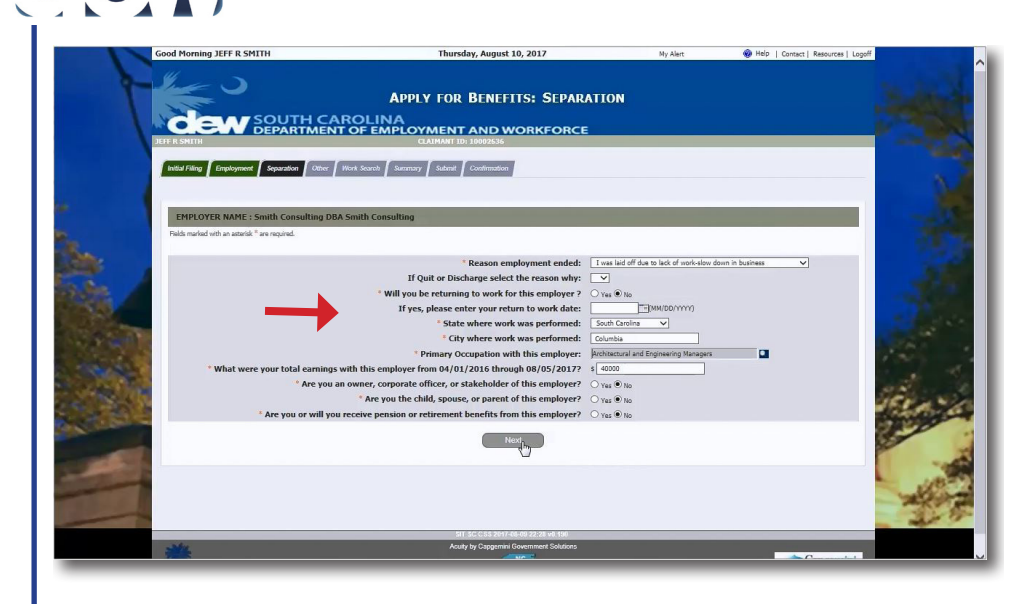

<form>

This screen has questions related to your separation. Complete the fields and then click Next.

There are additional questions on this screen as well. Keep in mind that **Federal and State income tax must be paid on unemployment insurance benefits** and will only be withheld if you select "Yes" to both questions in the middle of this page.

If you select "No" to these questions, you will be responsible for paying taxes on the benefits when you pay your income tax.

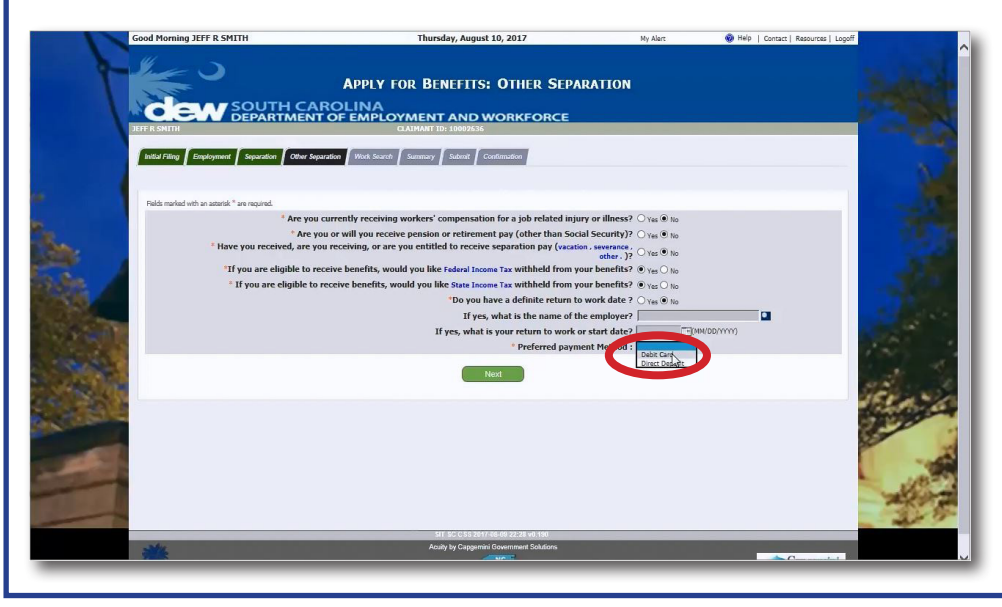

At the bottom of the page, you have the option to have the benefits directly deposited to your account or have the funds placed on a debit card.

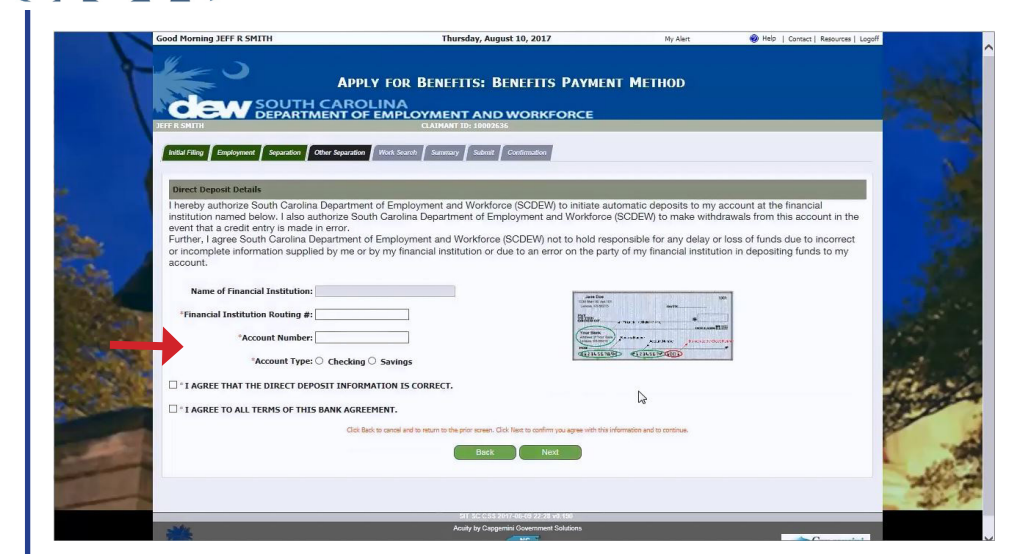

If you select Direct Deposit, you will need your bank information in order to complete that section.

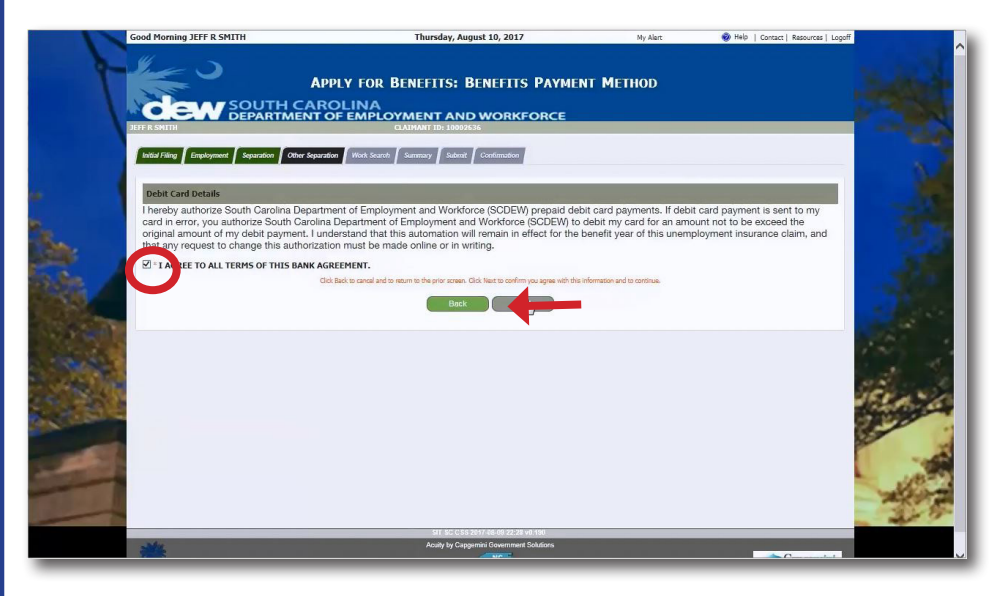

If you select Debit Card, you will be taken to the Terms of Agreement page. After clicking that you agree to the terms, click Next.

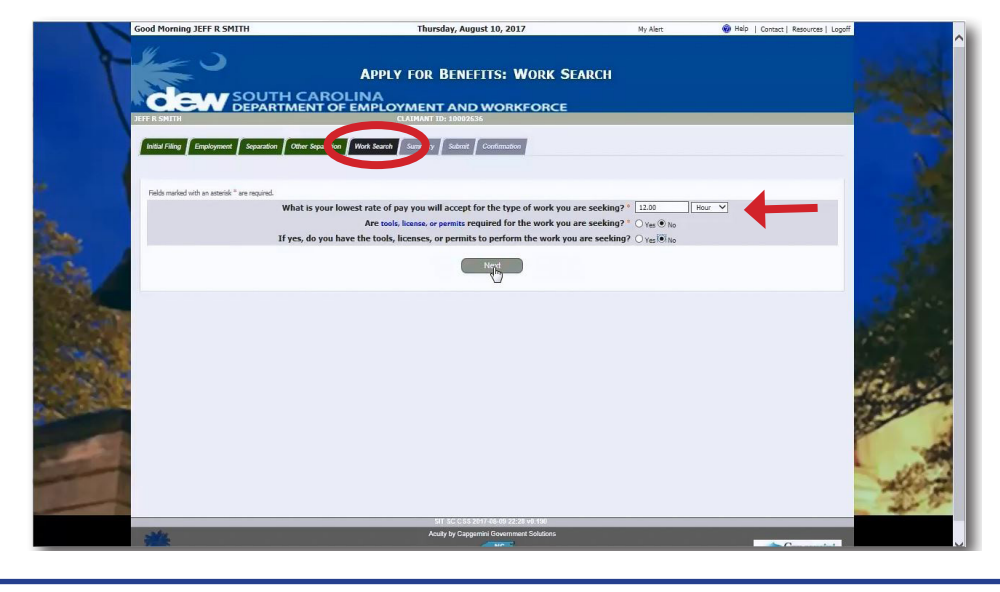

Fill in the Work Search tab and then click Next.

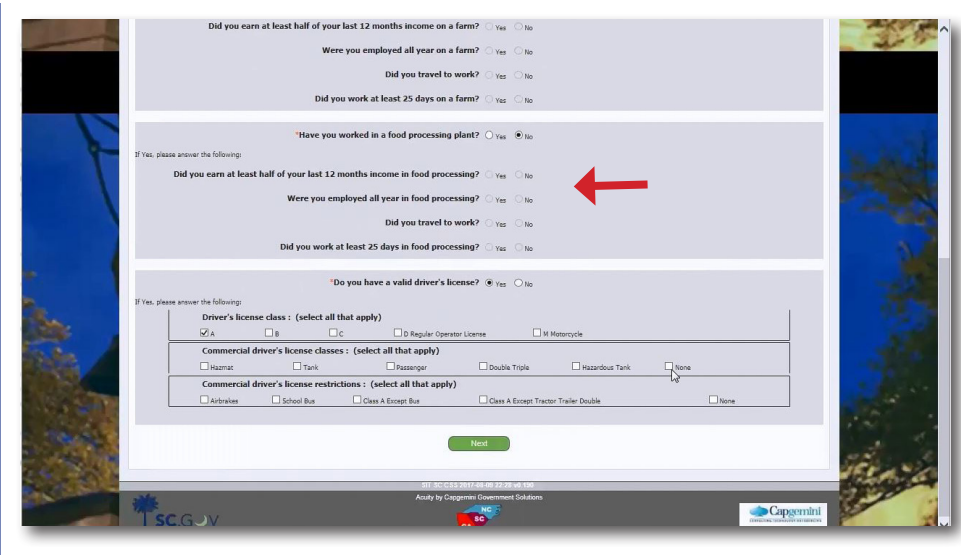

While this takes you back to the Initial Filing tab, the information required is different. Click the appropriate Yes or No tabs to complete this section and then click Next.

|                                              | PPLY FOR BENEFITS: JOB ELIGIB                            | DILITY QUESTIONS                                                               |          |
|----------------------------------------------|----------------------------------------------------------|--------------------------------------------------------------------------------|----------|
| JEFF R SMITH                                 | CLAIMANT ID: 10002636                                    |                                                                                |          |
|                                              |                                                          |                                                                                |          |
| And Harry Employment Separation Other separ  | ation work source   summary   summarian                  |                                                                                |          |
| ADVISEMENT: Please do not use your Interne   | at browser "Back" buttons. In the event you need to retu | im to a previous page, please utilize the navigation buttons or the menu links |          |
| above.                                       |                                                          |                                                                                |          |
|                                              |                                                          |                                                                                |          |
|                                              |                                                          |                                                                                |          |
| Select upto 6 counties where you are willing | to work                                                  |                                                                                |          |
| Work Counties:"                              | -                                                        |                                                                                |          |
|                                              |                                                          |                                                                                |          |
| ANDERSON                                     | BAMBERG                                                  | BARNWELL                                                                       |          |
| BEAUFORT                                     | BERKELEY                                                 |                                                                                |          |
| CHARLESTON                                   | CHEROKEE                                                 |                                                                                |          |
|                                              | CLARENDON                                                |                                                                                |          |
| DARLINGTON                                   | DILLON                                                   | DORCHESTER                                                                     |          |
|                                              | A FAIRFIELD                                              | FLORENCE                                                                       |          |
| GEORGETOWN                                   | GREENVILLE                                               | GREENWOOD                                                                      | Carlos . |
| HAMPTON                                      | HORRY                                                    | □ JASPER                                                                       | 150      |
| KERSHAW .                                    | LANCASTER                                                | LAURENS                                                                        | 10.2     |
|                                              | LEXINGTON .                                              | MCCORMICK                                                                      | 1 ×      |
| MARION                                       | MARLBORO                                                 | NEWBERRY                                                                       | 30       |
| OCONEE                                       | C ORANGEBURG                                             | PICKENS                                                                        | -        |
| RICHLAND                                     | SALUDA                                                   | SPARTANBURG                                                                    |          |
| Sunter                                       | UNION                                                    | WILLIAMSBURG                                                                   | 1        |
|                                              |                                                          |                                                                                | 100      |

Select up to six counties where you are willing to work and click next.

| Initial Filing Employment Separ                                                                                                    | ration   Other Separation   Work Search   Summary   Submit                                                                                                    | Confirmation                                 |                               |                                 | -              |
|----------------------------------------------------------------------------------------------------|----------------------------------------------------------------------------------------------------|----------------------------------------------|-------------------------------|---------------------------------|----------------|
| ADVISEMENT: Please do not                                                                                                    | t use your Internet browser "Back" buttons. In the eve                                                                                                    | nt you need to return to a previous p        | age, please utilize the navig | pation buttons or the menu link | s .            |
| above.                                                                                                    |                                                                                                    |                                              |                               |                                 |                |
|                                                                                                    |                                                                                                    |                                              |                               |                                 |                |
| Palls and all as small I as and                                                                                                    |                                                                                                    |                                              |                               |                                 |                |
| Experience                                                                                                    | THE.                                                                                                    |                                              |                               |                                 |                |
| These questions are used to                                                                                                    | determine your job experience and training. Select                                                                                                    | two job types you are interested in          | and provide your years o      | f training and experience       |                |
| Primary Choice                                                                                                    |                                                                                                    |                                              |                               |                                 |                |
| *Kinds of Jobs Seeking / ON                                                                                                    | IET?:                                                                                                    |                                              |                               |                                 |                |
| Years of Experience<br>/ Training:                                                                                                    | ×                                                                                                    |                                              |                               |                                 |                |
| Secondary Choice                                                                                                    |                                                                                                    |                                              |                               |                                 | and the second |
| *Kinds of Jobs Seeking / ON                                                                                                    | (ET?:                                                                                                    |                                              |                               |                                 | 1.0            |
| Years of Experience                                                                                                    | ×                                                                                                    |                                              |                               |                                 | 1.00           |
| Last Job Information                                                                                                    |                                                                                                    |                                              |                               |                                 |                |
| Provide the dollar amount as                                                                                                    | nd select the appropriate unit of pay you earned on                                                                                                    | your last job.                               |                               |                                 | 10.00          |
| Troviac the donar amount of                                                                                                    | in the state of the state of th |                                              |                               |                                 | 250            |
| *How much did you earn on                                                                                                    | your last job?:                                                                                                    |                                              |                               |                                 |                |
| *How much did you earn on<br>*Unit of pay:                                                                                                    | vour last job?:                                                                                                    |                                              |                               |                                 |                |
| *How much did you earn on<br>*Unit of pay:<br>*Travel Miles:                                                                                                    |                                                                                                    |                                              |                               |                                 | 100            |
| *How much did you earn on<br>*Unit of pay:<br>*Travel Miles:<br>Location                                                                                                    |                                                                                                    | _                                            | _                             | _                               | 100            |
| "How much did you earn on<br>"Unit of pay:<br>"Travel Miles:<br>Location<br>We would like to know how                                                                                                | flexible you are pertaining to job location.                                                                                                    |                                              |                               |                                 |                |
| <ul> <li>How much did you earn on</li> <li>Unit of pay:</li> <li>Travel Miles:</li> <li>Location</li> <li>We would like to know how</li> <li>Are you willing to relocate?</li> </ul>                 | flexible you are pertaining to job location.                                                                                                    | ⊖ yes ⊖ No                                   |                               |                                 |                |
| How much did you earn on<br>'Unit of pay:<br>'Travel Miles:<br>Location<br>We would like to know how<br>'Are you willing to relocate?<br>'Are you willing to relocate?                               | your lax jobr:                                                                                                    | OvesOno<br>∙last job?: OvesOno               |                               |                                 | 2              |
| How much did you earn on<br>'Unit of pay:<br>'Travel Hiles:<br>Location<br>We would like to know how<br>'Are you willing to relocate?<br>'Are you willing to travel at<br>'Your transportation metho | Ifexible you are pertaining to job location.                                                                                                    | OvesONo<br>• last job?: OvesONo<br>□ uresoNo | k Dilarta Drovitor            |                                 |                |

Thursday, August 10, 2017

The next screen contains questions about your job experience and training. You will need to select two types of jobs for this section.

Good Morning JEFF R SMITH

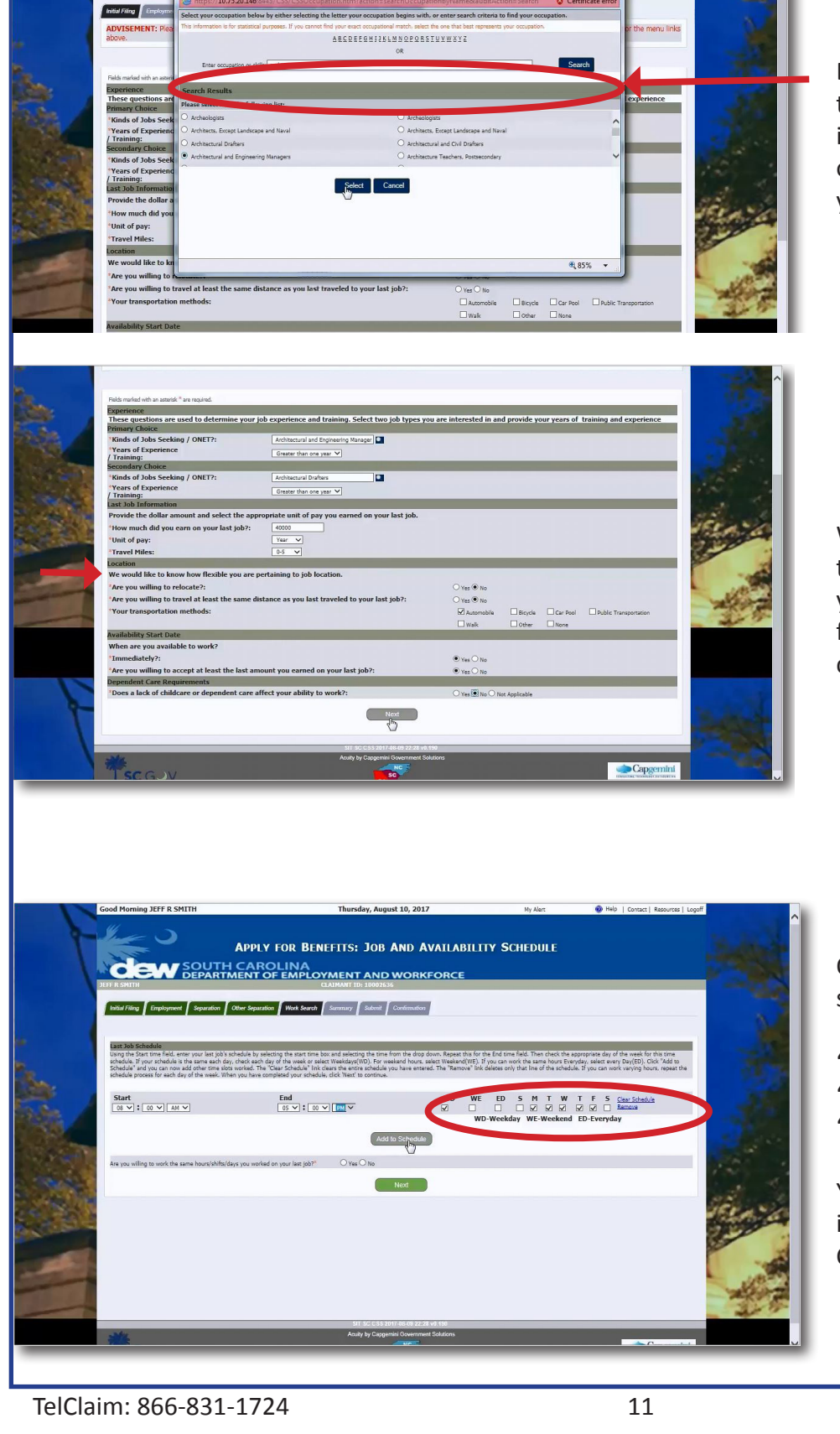

APPLY FOR BENEFITS: JOB ELIGIBILITY QUESTIONS

dew

By clicking the icon to the right of the Jobs field, you can enter a job in the search box. The system will offer potential matches from which you may choose the best fit.

When you click Select, you will be taken back to the main screen and your job will be dropped in to the field. Complete the page and then click Next.

On this page, you will fill in the schedule of your last job.

"WD" stands for weekday. "WE" stands for weekend. "ED" stands for everyday.

You can click "Add to Schedule" in order to fill in additional hours. Complete the page and click Next.

| 1     | SUMTER                                                                                                    |                                                                                                    | Sec.             | i                |
|-------|----------------------------------------------------------------------------------------------------|----------------------------------------------------------------------------------------------------|------------------|------------------|
|       |                                                                                                    | 0                                                                                                    |                  | ļ                |
|       | Job Eligibility Experience Primary Choice                                                                                                    |                                                                                                    |                  | ;                |
|       | Kinds of Jobs Seeking / ONET?h                                                                                                    | Architectural and Engineering Managers                                                                                                    |                  |                  |
|       | Years of experience<br>Years of Training                                                                                                    | Greater than one year                                                                                                    |                  | 1                |
|       | Secondary Choice                                                                                                    |                                                                                                    |                  | •                |
|       | Kinds of Jobs Seaking / ONET?:<br>Years of experience:                                                                                                    | Architectural Drafters<br>Greater than one year                                                                                                    |                  |                  |
|       | Years of Training:                                                                                                    |                                                                                                    |                  |                  |
|       | Last Job Information<br>How much did you earn on your last job?:                                                                                                    | 40000.0                                                                                                    |                  |                  |
| 100   | Unit of pays                                                                                                    | Year                                                                                                    |                  |                  |
|       | Travel Milas:<br>Location                                                                                                    | 0-5                                                                                                    |                  |                  |
| New 1 | Are you willing to relocate?:                                                                                                    | No                                                                                                    |                  |                  |
|       | Are you willing to travel at least the same distance as you last traveled to your last job?:<br>Your transportation methods:                                                                                                    | No<br>Automobile                                                                                                    | der a            |                  |
|       | Constant Const                                                                                                    |                                                                                                    |                  |                  |
|       | Kinds of Jobs Seeking / ONET7:                                                                                                    | Architectural Drafters                                                                                                    |                  |                  |
|       | Years of experience:<br>Years of Training:                                                                                                    | Greater than one year                                                                                                    |                  |                  |
| 2 /   | Last Job Information                                                                                                    |                                                                                                    |                  |                  |
|       | How much oid you earn on your last job?r<br>Unit of pay:                                                                                                    | 4000.0<br>Year                                                                                                    | 1125             | ,                |
| (And  | Travel Miles:                                                                                                    | 0-5                                                                                                    | the second       | ŀ                |
| 1     | Location<br>Are you willing to relocate?:                                                                                                    | No                                                                                                    | 1. 1. 1.         | ;                |
|       | Are you willing to travel at least the same distance as you last traveled to your last job?:                                                                                                    | No                                                                                                    | State - and      | •                |
| and a | rour transportation methods:<br>Availability Start Date Immediately?                                                                                                    | Automocie<br>Yes                                                                                                    | and the second   |                  |
|       | Are you willing to accept at least the last amount you earned on your last job?:<br>Does a lack of childrane or dependent rare affect your ability to work?                                                                                                    | Yes                                                                                                    |                  | ī                |
| -     |                                                                                                    |                                                                                                    | -                | 1                |
| -     | Lon to the second second                                                                                                    |                                                                                                    | all and a second | ŗ                |
| -     | Job And Availability Schedule<br>Available Time (Start Time - End Time)                                                                                                    | Available Days                                                                                                    | 100              | í                |
|       |                                                                                                    | Monday<br>Tuesday                                                                                                    |                  | 1                |
|       | 8:00 - 17:00                                                                                                    | Wednesday<br>Thursday<br>Friday                                                                                                    |                  | (                |
|       | Are you willing to work the same hours/shifts/days you worked on your last job?                                                                                                    | Yes                                                                                                    |                  |                  |
|       | And to capacity of the set of the set of the         | Line Concernent Status                                                                                                    |                  |                  |
|       | Cond Morping TFED SMITH Thursday, Junust 10-2                                                                                                    |                                                                                                    |                  |                  |
| Y     |                                                                                                    | 2017 Ny Alec I Help   Canaci   Resource  <br>SUBMIT CLAIM<br>RKFORCE                                                                                                    |                  | г                |
| Y     | APPLY FOR BENEFITS:<br>CONTRACTOR DEPARTMENT OF EMPLOYMENT AND WOL<br>CARMENT OF EMPLOYMENT AND WOL<br>CARMENT TO TRADER<br>Marrier To Trade To Trade To Tr |                                                                                                    |                  | F                |
| Y     |                                                                                                    |                                                                                                    |                  | F                |
| P .   | Addition of the second second se              | 2017 My Alec MHD   Consc) Resource  <br>SUBMIT CLAIM<br>AKFORCE                                                                                                    |                  | F                |
| Y     | Andrew Program 20     Andrew Program 20              | 2017 My Alec M Hilp   Consc) Resources  <br>SUBMIT CLAIM<br>AKFORCE<br>availage information<br>avoiding failse information<br>avoids                                                                                                    |                  | FIC              |
| X     | And a commercial and a commercial and a          | 2017 My Alec M Hilp   Conact   Resource  <br>SUBMIT CLAIM<br>AKFORCE<br>available information<br>evces:                                                                                                    |                  | F I C F          |
| Y     | And an analysis of a serior                                                                                                    | 2017 Ny Alar:   Help Contact Resource  SUBMIT CLAIM  RKFORCE  and  voiding false information  ercts                                                                                                    |                  | F<br>I<br>C<br>k |
| X     | And an analysis of a status of the status of the status o          | 2017 My Aler: I Help:   Centract   Resource  <br>SUBMIT CLAIM<br>NKFORCE<br>source<br>Point<br>s<br>voiding fails information<br>arross:                                                                                                    |                  | F I () k         |
| T     | Contract of the sector of the sector of              | 2017 My Aler: PHD   Center   Resource  <br>SUBMIT CLAIM<br>ARFORCE<br>2<br>2<br>2<br>2<br>2<br>2<br>2<br>2<br>2<br>2<br>2<br>2<br>2                                                                                                    |                  | F<br>I<br>C<br>k |
| T     | Animpted Program (         Animpted Program (         Animating Program (         Animating Program (         Animating Prog              | 2017 My Alex PHO Connect Resources SUBMIT CLAIM RKFORCE  www.ding false information acces.  FR  4 segredableme and property for: You day valued data documents by morning to this take                                                                                                    |                  | F<br>I<br>C<br>k |
|       | An analysis of a series of the series of the series o              | 2017 Ny Alex PHP Connect Resources SUBMIT CLAIM RKFORCE  Rec  Swoding false information eners.  ER  de provide before we can process your fairs. You can uplead these documents by recurring to this state methy top to approvide for the scenes instruction is provide these documents by recurring to this state                                                                                                    |                  | F<br>I<br>C<br>k |
|       | An analyzin a standard documenta for for so. The same and share the label for the standard documenta for for so. The same and share the label for the standard documenta for for so. The same and share the label for the standard documenta for for so. The same and standard documenta for for some and standard documenta for for some and standard documenta for some and standard documenta for some and some and standard documenta for some and standard documenta for some and some and          | 2017     Ny Alex     If Help     Contract     Resource       SUBMIT CLAIM<br>REFORCE     If Help     Contract     Resource       So     If Help     If Help     If Help       So     If Help     If Help     If Help       So                                                                                                    |                  |                  |
| T     | Conservation     Conservation     Consenvection     Conservation     Conservation     Conservation                   | 2017     Ny Alex     If Help     Contact     Resource       SUBMIT CLAIM<br>RKFORCE     If Help     Contact     Resource       So     If Help     If Help     If Help       So     If Help     If Help     If Help       So                                                                                                    |                  |                  |
|       | A conservation of the second second           | 2017     My Alex     If Help     Contact     Resource       SUBMIT CLAIM<br>RKFORCE     If Help     Contact     Resource       Image: State of the second second                                                                                                    |                  |                  |
|       | An analyze of a standing of the descent of the descent of the desc         | 2017     My Alex     If My I Contact Resource       SUBMIT CLAIM<br>RKFORCE       and       and       and       and       and       and       bits       and       and       bits       bits       and       bits       bits <td></td> <td>F I C k</td>                                                                                                    |                  | F I C k          |
|       | An analysis of a series of the series of the         | 2017 My Alex PHO: Concel Recover<br>SUBMIT CLAIM<br>RKFORCE<br>The second second sec                                                                                                    |                  |                  |
|       | An analyze of a series of a series of a se         | 2017 My Alex PHP Concel Recorder<br>SUBMIT CLAIM<br>RKFORCE<br>and<br>avoiding fails information<br>avoiding fails information<br>avoiding fails informati |                  |                  |
|       | An analysis of a series of the series of the         | 2017 My Alex PHP Concel Recorder<br>SUBMIT CLAIM<br>RKFORCE<br>and<br>avoiding fails information<br>avoiding fails information<br>avoiding fails informati |                  |                  |
|       | An analysis of a series of the series of the         | 2017 My Alex PHO Connect Resources SUBMIT CLAIM RKFORCE  area  area  by area  connection  connection                                                                                                    |                  |                  |

Here, you will review all of the information you entered. Please note: this is a long page so you should use the scroll bar to see all of the information. If you need to change anything, click the Edit button under the section you need to revise.

At the bottom of the page, there is a Print button.

It is recommended that claimants print this page for their records. Once you have reviewed the page, click Next.

Please be sure to read all of the legal information on the Submit Claim screen. There is also a Print button on the top right side of the screen if you would like a personal copy of the page.

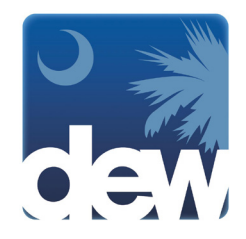

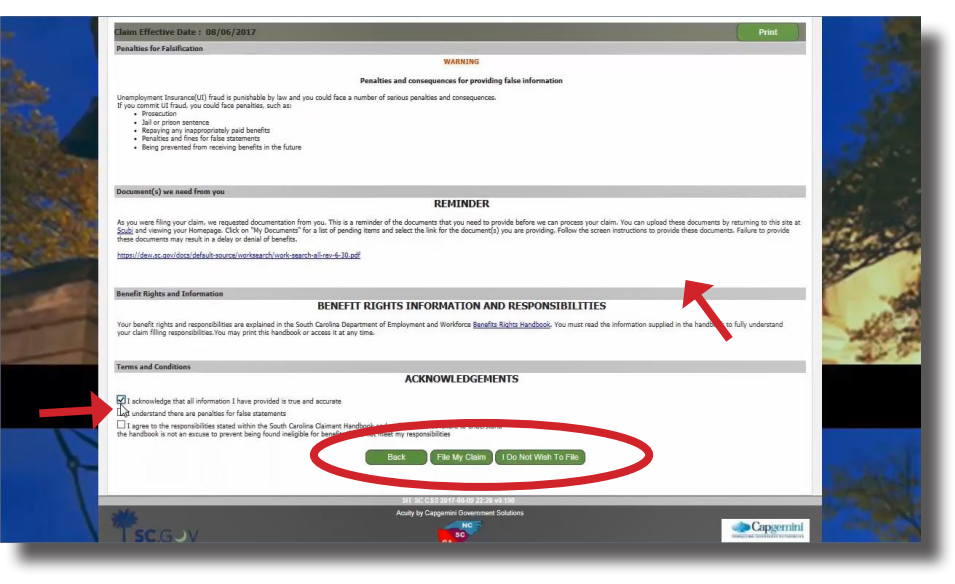

Use the scroll bar to go down the screen and click the acknowledgment buttons. You may then click to go Back to review or change information, file your claim, or click "I Do Not Wish to File." If you click I Do Not Wish To File, your application will be saved in the system for two (2) days during which time you can return to submit your claim.

| A MARCE                                                 | APPLY FOR BENEFITS: FACT FI                                                            | NDING                                                                                    |   |
|---------------------------------------------------------|----------------------------------------------------------------------------------------|------------------------------------------------------------------------------------------|---|
| SOUTH SOUTH                                             | CAROLINA                                                                               | C5                                                                                       |   |
| JEFF R SMITH                                            | CLAIMANT ID: 10002636                                                                  |                                                                                          | - |
| One or more of your answers has created potentially i   | lisqualifying issue(s) on your claim. Additional information must be obtained to deter | nine your eligibility. Click on the link(s) below and provide the requested information. |   |
| Failure to provide the requested information will delay | the payment of your claim, and will result in a decision on your eligibility made only | on the information provided on the previous screens.                                     |   |
| Issue Type                                              | Information Due By                                                                     | Link to Additional Information                                                           |   |
| Mileage Restriction                                     | 08/19/2017                                                                             | Provide Additional Information                                                           |   |
| Lay Off (SC)                                            | 08/19/2017                                                                             | Provide Additional Information                                                           |   |
| representative. Wait times or failure to make           | contact via telephone do not constitute good reason for failure to provid              | e the information by the date(s) shown above.                                            |   |
| representative. Weit times or failure to make           | contact via telephone do not constitute good reason for failure to provid              | e de information by the <b>d</b> <u>μ</u> (ε) altown above.                              |   |
| representation, Web Brinst or halves to make            | contact via telephone do not constitute good reason for failure to provid              | e de information by the d <b>g</b> (ε(s) afteom above.                                   |   |

Congratulations! You have now completed the Claim Filing process. There is important information on the confirmation screen. When you have read this information, you can return to the home page.

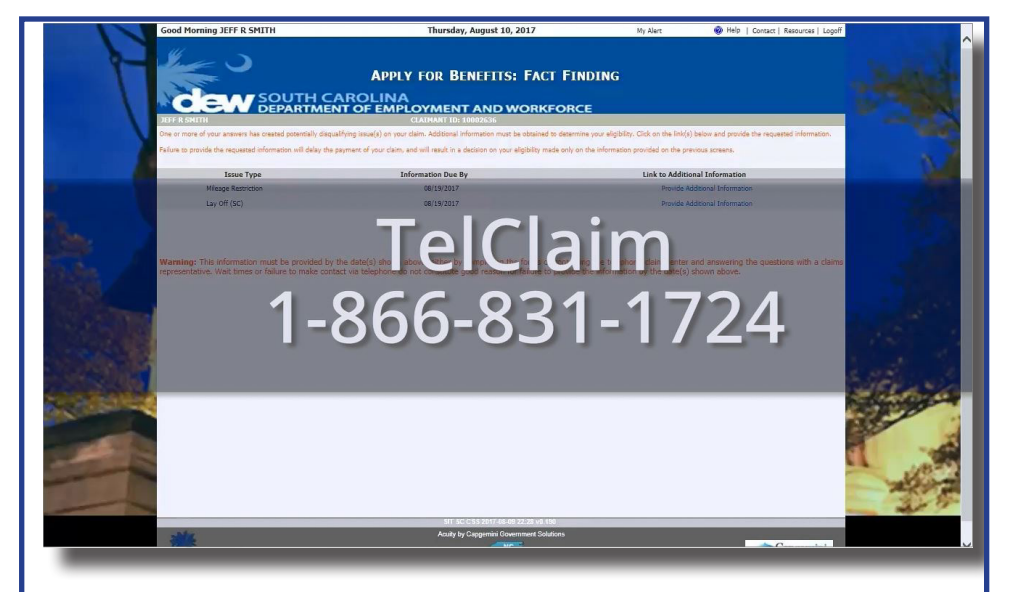

If you have any challenges or you need assistance, please call TelClaim at **1-866-831-1724**.